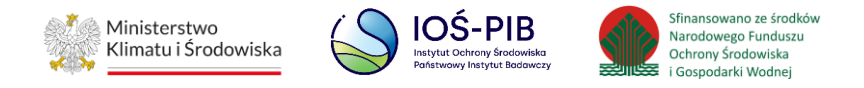

INSTRUKCJA UŻYTKOWNIKA SYSTEMU BAZY DANYCH O PRODUKTACH I OPAKOWANIACH ORAZ O GOSPODARCE ODPADAMI – BDO

## Instrukcja składania sprawozdań o wytwarzanych odpadach

# i o gospodarowaniu odpadami – Dział I

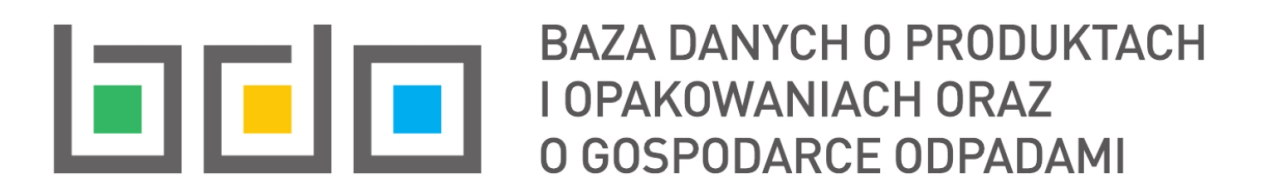

| Metryka dokumentu      |                                                           |
|------------------------|-----------------------------------------------------------|
| Autor dokumentu:       | Instytut Ochrony Środowiska – Państwowy Instytut Badawczy |
| Wersja dokumentu:      | 1.1                                                       |
| Status obowiązujący:   | Obowiązujący                                              |
| Data obowiązywania od: | 2020-06-22                                                |
| Data aktualizacji:     | 2023-03-08                                                |

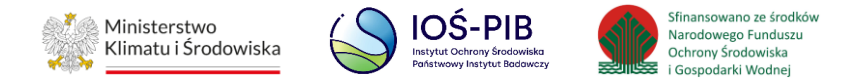

### Spis treści

| 1. | Dział I Dane identyfikujące podmiot sporządzający sprawozdanie oraz zakres przekazywanych danych     |
|----|----------------------------------------------------------------------------------------------------|
| 1  | 1. Tabela 1 Dane identyfikujące podmiot sporządzający sprawozdanie oraz zakres przekazywanych danych |

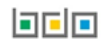

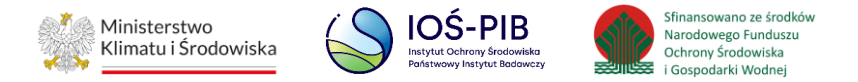

- 1. Dział I Dane identyfikujące podmiot sporządzający sprawozdanie oraz zakres przekazywanych danych
- 1.1. Tabela 1 Dane identyfikujące podmiot sporządzający sprawozdanie oraz zakres przekazywanych danych

Tabela 1. Dane identyfikujące podmiot sporządzający sprawozdanie oraz zakres przekazywanych danych zawiera następujące informacje:

- nazwa miejsca prowadzenia działalności,
- numer miejsca prowadzenia działalności,
- adres miejsca prowadzenia działalności. [RYSUNEK 1]

| ział l Tabela 1. Dane identyfikujące podmiot sporządzający sprawozdanie oraz zakres przekazywanych danych |              |       |                                           |                  |                                                                                                    |     |
|----------------------------------------------------------------------------------------------------|--------------|-------|-------------------------------------------|------------------|----------------------------------------------------------------------------------------------------|-----|
| ta m                                                                                                    | niejsc prowa | dzeni | ia działalności 🕂 Dodaj miejsce prowadzer | nia działalności |                                                                                                    |     |
| Lp.                                                                                                    | Numer MPD    | ¢     | Nazwa miejsca prowadzenia działalności    | ¢                | Adres miejsca prowadzenia działalności                                                                                                    | ¢   |
| 1                                                                                                    | 0001/0000000 | 1     | Siedziba                                  |                  | <b>Województwo</b> : MAZOWIECKIE, <b>Powiat</b> : Warszawa, <b>Gmina</b> : Warszawa, <b>Miejscowość</b> : Warszawa,<br><b>Ulica</b> Marszałkowska 1 <b>Kod pocztowy</b> : 00-078 | Орс |
|                                                                                                    |              |       |                                           |                  |                                                                                                    |     |
| Cofni                                                                                                    |              |       |                                           |                  |                                                                                                    |     |
| Com                                                                                                    | J            |       |                                           |                  |                                                                                                    |     |

#### Rysunek 1 Lista miejsc prowadzenia działalności

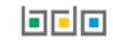

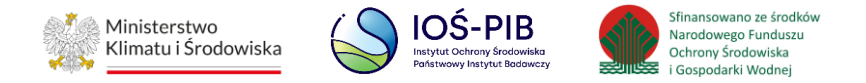

Aby dodać miejsce prowadzenia działalności należy z poziomu listy miejsc prowadzenia działalności wybrać opcję "Dodaj miejsce prowadzenia działalności". Następnie system wyświetli formularz dodania nowego miejsca, który zawiera:

- dane miejsca prowadzenia działalności, [RYSUNEK 2]
- rodzaj prowadzonej działalności według klasyfikacji PKD, [RYSUNEK 3]
- sposób gospodarowania odpadami. [RYSUNEK 4]

| Dział I Tabela 1. Dane identyfikujące podmiot sporządzający sp | rawozdanie oraz zakres przekazywanych danych |
|----------------------------------------------------------------|----------------------------------------------|
| Dane miejsca prowadzenia działalności                          |                                              |
| Dane podmiotu sporządzającego sprawozdanie                     |                                              |
| Nazwa miejsca prowadzenia działalności *                       | Numer miejsca prowadzenia działalności       |
|                                                                |                                              |
| Adres miejsca prowadzenia działalności                         |                                              |
|                                                                |                                              |
| Data rozpoczęcia działalności w zakresie gospodarki odpadami   |                                              |
|                                                                |                                              |
|                                                                |                                              |

Rysunek 2 Formularz dodania miejsca prowadzenia działalności - dane miejsca prowadzenia działalności

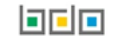

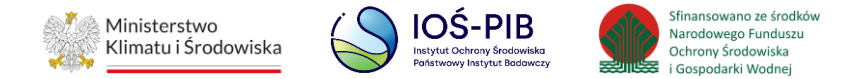

| Rodzaj prowadzonej działalności według klasyfikacji PKD + Dodaj PKD 😯 |            |                              |  |  |
|-----------------------------------------------------------------------|------------|------------------------------|--|--|
| Lp.                                                                   | Symbol PKD | Opis                         |  |  |
|                                                                       |            | Brak informacji o kodach PKD |  |  |
|                                                                       |            |                              |  |  |

Rysunek 3 Formularz dodania miejsca prowadzenia działalności - rodzaj prowadzonej działalności według klasyfikacji PKD

| Sposób gospodarowania odpadami *  | 1 |
|-----------------------------------|---|
| Wytwarzanie                       |   |
| Zbieranie                         |   |
| Odzysk                            |   |
| Przygotowanie do ponownego użycia |   |
| Recykling                         |   |
| Prace ziemne                      |   |
| Pozostałe procesy odzysku         |   |
| Unieszkodliwianie                 |   |
| Składowanie                       |   |
| Inny proces unieszkodliwiania     |   |
|                                   |   |
| Cofnij                            |   |

Rysunek 4 Formularz dodania miejsca prowadzenia działalności - sposób gospodarowania odpadami

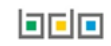

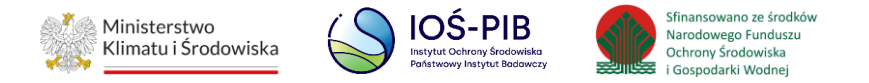

Aby uzupełnić dane miejsca prowadzenia działalności należy kliknąć w jedno z pól nazwa/numer/adres miejsca prowadzenia działalności. Następie system wyświetli wyszukiwarkę miejsc prowadzenia działalności podmiotu odfiltrowaną do województwa tożsamego ze wskazanym na sprawozdaniu adresatem tj. marszałkiem województwa. **[RYSUNEK 5]** 

| Wyszukaj miejsce prowadzenia działalności |                                        |                                                                                                    |   |  |
|-------------------------------------------|----------------------------------------|----------------------------------------------------------------------------------------------------|---|--|
| siedzba                                   |                                        |                                                                                                    | Î |  |
| Numer MPD                                 | Nazwa miejsca prowadzenia działalności | Adres miejsca prowadzenia działalności                                                                                                    |   |  |
| 0001/00000001                             | Siedziba                               | <b>Województwo</b> : MAZOWIECKIE, <b>Powiat</b> : Warszawa, <b>Gmina</b> : Warszawa, <b>Miejscowość</b> : Warszawa, <b>Ulica</b> :<br>Marszałkowska 1, <b>Kod pocztowy</b> : 00-078 |   |  |

#### Rysunek 5 Wyszukiwarka miejsc prowadzenia działalności

Po wprowadzeniu danych o miejscu prowadzenia działalności należy podać datę rozpoczęcie działalności w zakresie gospodarki odpadami.

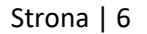

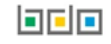

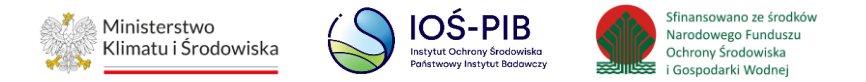

Aby dodać rodzaj prowadzonej działalności według klasyfikacji PKD należy wybrać opcję "Dodaj PKD". Następnie system wyświetli wyszukiwarkę PKD, z której podmiot wybiera odpowiedni kod/-y PKD zgodnie z prowadzoną działalnością we wskazanym miejscu. **[RYSUNEK 6]** 

| Wyszukaj kod PKD |                                                                                           |
|------------------|-------------------------------------------------------------------------------------------|
| 45.11.Z          | 1 ( ) ( ) ( ) ( ) ( ) ( ) ( ) ( ) ( ) (                                                   |
| Symbol           | Opis                                                                                      |
| 45.11.Z          | Sprzedaż hurtowa i detaliczna samochodów osobowych i furgonetek                           |
| 45.11            | Sprzedaż hurtowa i detaliczna samochodów osobowych i furgonetek                           |
| 25.11.Z          | Produkcja konstrukcji metalowych i ich części                                             |
| 15.11.Z          | Wyprawa skór, garbowanie; wyprawa i barwienie skór futerkowych                            |
| 45.19.Z          | Sprzedaż hurtowa i detaliczna pozostałych pojazdów samochodowych, z wyłączeniem motocykli |
| 65.11            | Ubezpieczenia na życie                                                                    |
| 25.11            | Produkcja konstrukcji metalowych i ich części                                             |
| 65.11.Z          | Ubezpieczenia na życie                                                                    |
| 95.11.Z          | Naprawa i konserwacja komputerów i urządzeń peryferyjnych                                 |
| 35.11            | Wytwarzanie energii elektrycznej                                                          |

#### Rysunek 6 Wyszukiwarka PKD

Następnie należy wskazać sposób gospodarowania odpadami:

- wytwarzanie,
- zbieranie,
- odzysk:

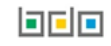

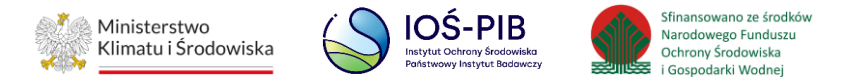

- przygotowanie do ponownego użycia,
- recykling,
- prace ziemne,
- pozostałe procesy odzysku.
- unieszkodliwianie:
  - składowanie,
  - inny proces unieszkodliwiania. [RYSUNEK 7]

| Sposób gospodarowania odpadami *  |
|-----------------------------------|
| Wytwarzanie                       |
| Zbieranie                         |
| Odzysk                            |
| Przygotowanie do ponownego użycia |
| Recykling                         |
| Prace ziemne                      |
| Pozostałe procesy odzysku         |
| Unieszkodliwianie                 |
| Składowanie                       |
| Inny proces unieszkodliwiania     |
|                                   |
| Cofnij a Zapisz                   |

### Rysunek 7 Sposób gospodarowania odpadami

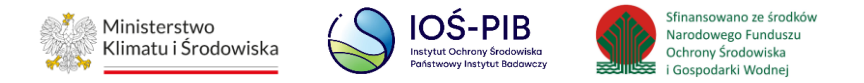

Opcja "Zapisz" umożliwia zapisanie i przejście do widoku Lista miejsc prowadzenia działalności. Po zapisaniu dodana pozycja pojawi się na liście.

W zakresie dodanych miejsc prowadzenia działalności za które, podmiot chce złożyć sprawozdanie należy wprowadzić informacje o wszystkich instalacjach znajdujących się w danym miejscu poprzez opcję "Instalacje". **[RYSUNEK 8]** 

| Dział   | l Tabela   | 1. Da  | ne identyfikujące podmiot spo             | rządzaja       | ący sprawozdanie oraz zakres przekazywanych dar                                                                          | iych                |         |
|---------|------------|--------|-------------------------------------------|----------------|----------------------------------------------------------------------------------------------------|---------------------|---------|
| Lista ı | miejsc pro | wadzen | ia działalności + Dodaj miejsce prowadzer | nia działalnoś | ci                                                                                                    |                     |         |
| Lp.     | Numer MPI  | ¢      | Nazwa miejsca prowadzenia działalności    | ¢              | Adres miejsca prowadzenia działalności                                                                                   | ¢                   |         |
| 1       | 0001/00000 | 0001   | Siedziba                                  |                | Województwo: MAZOWIECKIE, Powiat: Warszawa, Gmina: Warszawa, Miejscowość: Warsz<br>Marszałkowska 1, Kod pocztowy: 00-078 | awa, <b>Ulica</b> : | Opcje 🗸 |
|         |            |        |                                           |                |                                                                                                    | 🕜 Edycja            |         |
|         |            |        |                                           |                |                                                                                                    | 🗮 Instalacje        | •       |
| Cof     | nij        |        |                                           |                |                                                                                                    | 🛅 Usuń              |         |

Rysunek 8 Opcje dostępne dla miejsca prowadzenia działalności

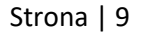

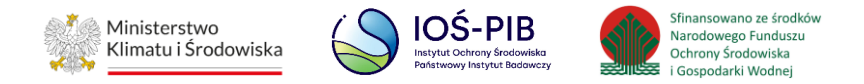

#### Następnie system wyświetli "Listę instalacji". [RYSUNEK 9]

| Lista instalacji + Dodaj instalacje |                  |         |
|-------------------------------------|------------------|---------|
| Lp.                                 | Nazwa instalacji | ÷       |
| 1                                   | Instalacja 1     | Opcje 🕶 |
| 2                                   | Instalacja 2     | Opcje 🕶 |
|                                     |                  |         |
|                                     |                  |         |
| Cofnij                              |                  |         |

#### Rysunek 9 Lista instalacji

Aby dodać instalację należy z poziomu listy instalacji wybrać opcję "Dodaj instalację". Następnie system wyświetli formularz dodania nowej instalacji, który zawiera:

- nazwa instalacji (urządzenia, obiektu unieszkodliwiania odpadów, składowiska, zakładu, itp.),
- współrzędne geograficzne (długość oraz szerokość geograficzną). [RYSUNEK 10]

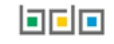

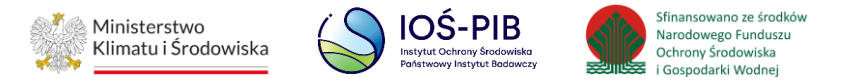

| Dane instalacji                   |                          |
|-----------------------------------|--------------------------|
| Wsnółrzedne geograficzne          |                          |
| Długość geograficzna *    X   DMS | Szerokość geograficzna * |
| Cofnij                            | Capisz                   |

Rysunek 10 Formularz dodawania instalacji

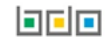

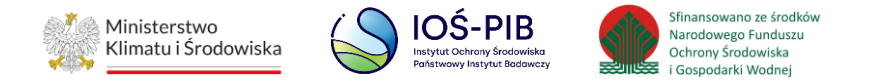

Aby wprowadzić współrzędne geograficzne należy wybrać opcję "Wskaż miejsce na mapie". Następnie system wyświetli formularz z mapą OpenStreetMap, na której należy wskazać współrzędne geograficzne instalacji poprzez przesunięcie i upuszczenie niebieskiej pinezki na wybrany punkt/miejsce na mapie (w którym znajduje się instalacja, urządzenie, obiekt unieszkodliwiania odpadów, składowisko lub zakład). **[RYSUNEK 11]** 

| Długość geograficzna                              | + wództwo<br>morskie Eblag Suwałki Alytaus apskritis                  |
|---------------------------------------------------|-----------------------------------------------------------------------|
| X 21,0067249                                      | - województwo                                                         |
| DMS                                               | оlsztyn warminsko-<br>nazurskie                                       |
| 21 ° 0 ′ 1452,578399999€ ″ E                      | Grudziądz                                                             |
| Szerokość geograficzna                            | podlaskie<br>Lomza                                                    |
| Y 52,2319581                                      | ydgoszczo wojewodziwo<br>kujowskoł<br>pomorskie Ostrolęka Białystok   |
| DMS                                               | Włocławek Użyj współrzednych tego miejsca                             |
| 52 ° 13 ' 3302,949599999' " N                     | Plock                                                                 |
| Użyj współrzędnych wskazanego miejsca 🗴 💼 Wyczyść | Niškie<br>Konin<br>Skiernjewice<br>Skiernjewice                       |
| Wyszukiwanie adresów                              | Kalisz<br>Wojewódziwo<br>łódzkie                                      |
|                                                   | Piotrików Radom województwo<br>Trybunalski Radom iubejskie            |
|                                                   | Chêm                                                                  |
|                                                   | vojewództwo<br>opolskie Zamość                                        |
|                                                   | województwo<br>sigskie Kraków – Leafel   © OpenStreeklep contributors |

Rysunek 11 Mapa OpenStreetMap

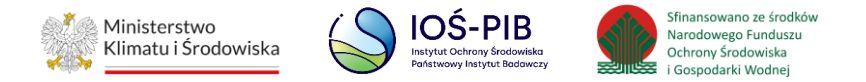

Opcja "Użyj współrzędnych wskazanego miejsca" lub "Użyj współrzędnych tego miejsca" umożliwia wprowadzenie współrzędnych geograficznych instalacji na formularzu dodania nowej instalacji. Aby wyczyścić współrzędne wskazanego miejsca należy wybrać opcję "Wyczyść". Następnie system automatycznie podstawi współrzędne geograficzne centrum miasta stołecznego Warszawa. **[RYSUNEK 12]** 

| 13 3302,949599999988 <sup>"</sup> N |
|-------------------------------------|
| Wskaż miejsce na mapie              |
|                                     |
|                                     |

#### Rysunek 12 Uzupełniony formularz dodawania instalacji

Opcja "Zapisz" umożliwia zapisanie i przejście do widoku "Lista instalacji". Po zapisaniu dodana pozycja pojawi się na liście.

Aby wrócić do widoku Lista miejsc prowadzenia działalności należy wybrać "Cofnij", a następnie "Cofnij", aby wrócić do głównego widoku Lista działów.

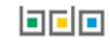

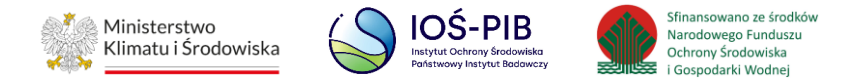

Jeżeli w ramach miejsca prowadzenia działalności lub instalacji wprowadzonych w Dziale I Tabela 1 zostanie uzupełniona jedna z tabel Działów III – XIII to podmiot wypełniający sprawozdanie nie będzie miał możliwości usunięcia dodanego miejsca prowadzenia działalności oraz instalacji w Dziale I Tabela 1. **[RYSUNEK 13]** 

| Dział   | l Tabela 1   | . Da  | ne identyfikujące podm 👥 Nier<br>zosta   | nożna usunąć mie<br>ały wypełnione tał | ijsca prowadzenia działalności, dla którego<br>ele w zakresie Działów III - XIII. | *es przekazywanych dany                                                                              | ′ch              |     |
|---------|--------------|-------|------------------------------------------|----------------------------------------|-----------------------------------------------------------------------------------|----------------------------------------------------------------------------------------------------|------------------|-----|
| Lista m | niejsc prowa | adzen | iia działalności + Dodaj miejsce prowadz | enia działalności                      | 0                                                                                 |                                                                                                    |                  |     |
| Lp.     | Numer MPD    | ¢     | Nazwa miejsca prowadzenia działalności   | ¢                                      | Adres miejsca pro                                                                 | wadzenia działalności                                                                                | ¢                |     |
| 1       | 0001/0000000 | )1    | Siedziba                                 |                                        | <b>Województwo</b> : MAZOWIECKIE, <b>Powiat</b> : Wa<br>Marszałkows               | rszawa, <b>Gmina</b> : Warszawa, <b>Miejscowość</b> : Warszaw<br>ika 1, <b>Kod pocztowy</b> : 00-078 | va, Ulica: Opcje | e • |
|         |              |       |                                          |                                        |                                                                                   |                                                                                                    | 🗹 Edycja         |     |
|         |              |       |                                          |                                        |                                                                                   |                                                                                                    | 📰 Instalacje     |     |
| Cofni   | ij           |       |                                          |                                        |                                                                                   | ,                                                                                                    | 🕨 🛅 Usuń         |     |

Rysunek 13 Komunikat "Brak możliwości usunięcia miejsca prowadzenia działalności, dla którego zostały wypełnione tabele w zakresie Działów III-XIII"

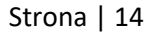

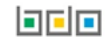

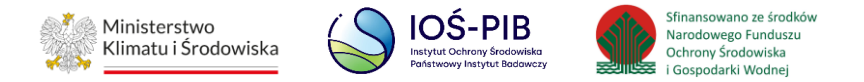

Aby tego dokonać należy w pierwszej kolejności usunąć pozycje w tabeli, która zawiera dane w Działach III – XIII (wyłącznie te pozycje na liście, gdzie zostały dodane miejsca prowadzenia działalności lub Instalacje, które podmiot chce usunąć) poprzez opcję "Usuń" z poziomu listy danej tabeli, a następnie przechodząc do Działu I Tabela 1 usunąć miejsce prowadzenia działalności lub instalację. **[RYSUNEK 14]** 

| Dzia | ział IV Tabela 1. Informacja o składowiskach odpadów |                                             |                                           |   |                                                                                                    |     |                           |
|------|------------------------------------------------------|---------------------------------------------|-------------------------------------------|---|----------------------------------------------------------------------------------------------------|-----|---------------------------|
| ista | składowisk odpa                                      | dów 🕂 Dodaj składowisko                     |                                           |   |                                                                                                    |     |                           |
| Lp.  | Nazwa składowiska<br>odpadów                         | Nazwa miejsca<br>prowadzenia działalności 🗢 | Numer miejsca<br>prowadzenia działalności | ¢ | Adres miejsca prowadzenia działalności                                                                                              | uzu | Pozycja<br>pełniona 😮     |
| 1    | Instalacja 1                                         | Siedziba                                    | 0001/000000001                            |   | Województwo: MAZOWIECKIE, Powiat: Warszawa, Gmina: Warszawa, Miejscowość:<br>Warszawa, Ulica: Marszałkowska 1, Kod pocztowy: 00-078 |     | Opcje 🗸                   |
|      |                                                      |                                             |                                           |   |                                                                                                    |     | 🗹 Edycja                  |
|      |                                                      |                                             |                                           |   |                                                                                                    |     | 🗮 Dokumentacja            |
| Cof  | nij                                                  |                                             |                                           |   |                                                                                                    |     | 🗮 Dane techniczne kwatery |
|      | 3                                                    |                                             |                                           |   |                                                                                                    | -   | 🖬 Usuń                    |

Rysunek 14 Opcja usuwania miejsca prowadzenia działalności lub instalacji w zakresie tabel Działów III-XIII

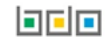